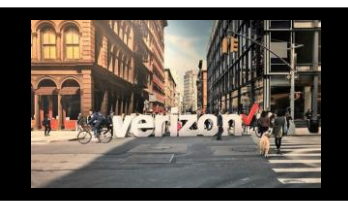

## Change Service (TLS) Circuit ID Repoint Job Aid

## **Things to Know**

- 1. The Contract ID associated to the Repoint must be active
- 2. If the Contract is inactive, please work with your account team to resolve
- 3. Once resolved
  - a. Submit the PNUM change on the UNI order first (order must complete before issuing another)
  - b. Submit the EVC PNUM change (order must complete before issuing another)
  - c. Issue the Repoint Order
- 4. When you enter the EVC ID, the system will display the associated UNI or NNI Circuit ID

### **Start Order**

Note: To initiate a Change Order, the order role must be enabled

From the hamburger menu, choose the following options:

- 1. Click to expand Network Management
- 2. Select Change Service
- 3. Enter existing EVC **circuit ID** on the Search bar and hit enter or click the **magnify icon**

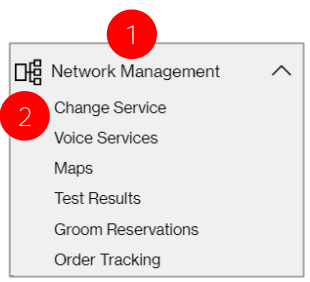

4. Click Change Services

| Sear   | ch                    |                    |             |                              |
|--------|-----------------------|--------------------|-------------|------------------------------|
| 32.VLX | P.036745NY 3          |                    |             | ۹                            |
|        |                       |                    |             | 4 Chango Services Disconnect |
| Select | Circuit ID Number 🕴 🕴 | Service Location + | Company †   | Product Offering t           |
| ۲      | 32.VLXP.036745NY      | 622 BROADWAY       | E2E-VPS-CX1 | EVC Standalone               |
|        |                       |                    |             |                              |

5. Click on **Order Name** to expand this field and create your Order Name aka PON Number (16 characters)

| Order Name   |             |
|--------------|-------------|
| Order Name*: | Project ID: |
|              |             |

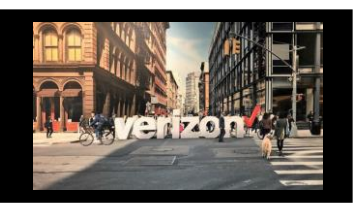

# Change Service (TLS) Circuit ID Repoint Job Aid

## **Order Details**

- 1. Click End Points to expand this field
- 2. Enter the From Endpoint Circuit ID
- 3. Enter the To Endpoint Circuit ID (the circuit id that you intend to change)
- 4. Enter Remarks if needed

#### Click Finish Changes

| From Endpoint Circuit ID*: | To Endpoint Circuit ID':                                                                                                    |
|----------------------------|----------------------------------------------------------------------------------------------------|
| 32.VLXP.036745NY           | 32.KEGS.021187NY                                                                                                    |
| Discard                    |                                                                                                    |
|                            |                                                                                                    |
| rks                        |                                                                                                    |
| rks                        | At this time, no additional changes will be                                                                                              |
| 4                          | At this time, no additional changes will be<br>allowed on a repoint. A new change order will<br>be needed to address additional changes. |
| 4                          | At this time, no additional changes will be<br>allowed on a repoint. A new change order will<br>be needed to address additional changes. |
| 4<br>Discard               | At this time, no additional changes will be<br>allowed on a repoint. A new change order will<br>be needed to address additional changes. |

### **Review Repoint Quote Summary**

- 1. Click Save
- 2. Accept Pricing and budgetary quote acknowledgement

| DN REPOINT<br>aduct Selected: Switched E-Line<br>tro/Regional (TLS) | ✓ ₽ 1<br>Details               | 2<br>Pricing | 3<br>Contacts | 4<br>Delivery              | 5<br>Summary |              |
|---------------------------------------------------------------------|--------------------------------|--------------|---------------|----------------------------|--------------|--------------|
| Quote Summary                                                       |                                |              |               |                            |              |              |
| Company Name:                                                       | Largest Complex Telcom Company |              | Product:      | Switched E-line EVC        |              |              |
| Circuit ID:                                                         | 32.VLXP.038745.NY              |              | Speed:        | UNI:1Gbps, Access:200 Mbps |              |              |
| From Location:                                                      | 100 PARK AVE NEW YORK NY 10017 |              | Performance   | Basic                      |              |              |
| To Location:                                                        | 100 PARK AVE NEW YORK NY 10017 |              | Contact       | FB1100039                  |              |              |
| Customer VLAN Number                                                | 0432                           |              |               |                            |              |              |
| Pricing:                                                            | MRC\$735.00                    |              |               |                            |              |              |
| scard                                                               |                                |              |               |                            | Save         | Accept Price |

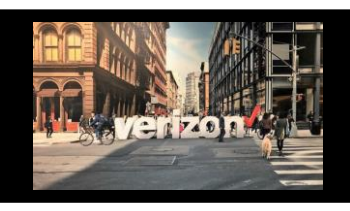

## Change Service (TLS) Circuit ID Repoint Job Aid

|                                                                                                    | Con                                                                                                    | tacts                                                                                                    |                                                                                                    |                          |                          |                    |                              |                          |
|----------------------------------------------------------------------------------------------------|----------------------------------------------------------------------------------------------------|----------------------------------------------------------------------------------------------------|----------------------------------------------------------------------------------------------------|--------------------------|--------------------------|--------------------|------------------------------|--------------------------|
| <ul> <li>Provide contact details for</li> <li>Implementation Contact</li> <li>Design Contact</li> <li>End Customer (Local Contact)</li> <li>Alternate Local Contact</li> <li>Click Next</li> <li>Note: <ul> <li>The End Customer and Alternust be different</li> </ul> </li> </ul> | ernate Contact                                                                                                    | Contact Details<br>Requestor Contact:<br>**<br>Implementation Contact<br>Name: Required                                                                                                    | General Examp                                                                                                    | le**                     |                          | Next               |                              |                          |
|                                                                                                    | Delive                                                                                                    | ery                                                                                                    |                                                                                                    |                          |                          |                    |                              |                          |
| <ul> <li>1. Click the appropriate Month</li> <li>2. Select the Requested Due Date (bolded dates)</li> <li>3. Click "Early Acceptance" Yes/No (Sooner delivery when possible)</li> <li>Click Next</li> </ul>                                                                        | Calendar<br>Today<br>29<br>wednesday<br>Early Aceptance<br>T3<br>T0                                                                                                    | Requested Due Date                                                                                                    | Image: second second | T<br>7<br>14<br>21<br>28 | w<br>1<br>15<br>22<br>29 | r<br>2<br>30<br>23 | r<br>3<br>10<br>17<br>24<br> | ><br>4<br>11<br>18<br>25 |
| <ul> <li>Review Order Summary</li> <li>Click to Save Order</li> <li>Download order</li> <li>Click back to make<br/>adjustments</li> <li>Click Submit</li> </ul>                                                                                                    | Additional Detai<br>Use the following<br>Common Order Sta<br>Open- Order saved<br>Submitted- Order<br>In Progress- Order<br>Canceled- Order h<br>Error- There is an e<br>Completed – Order | I:<br>g link to manage <u>Su</u><br>atus:<br>d but not submitted for p<br>submitted for processin<br>is being worked<br>as been cancelled<br>error that requires action<br>is provision complete | ps & <u>Mile</u><br>processing<br>g                                                                                                    | ston                     | <u>es</u>                |                    |                              |                          |

verizon

iness